Candidatos do concurso, desistentes da 6ª Etapa.

## Ref.: DEVOLUÇÃO DA BOLSA AUXÍLIO

Informamos que o valor pago à título de bolsa auxílio deverá ser restituído aos cofres públicos, uma vez que V. Sa. não está inscrito no curso de formação, por desistência ou outro motivo.

A restituição se dará por meio do pagamento de Documento de Arrecadação Estadual - DAE, conforme Procedimento Operacional Padrão – POP, descrito abaixo.

A DAE tem validade até 31/12/2023, porém o pagamento deverá ser efetivado **imediatamente**, pois o valor foi recebido indevidamente.

Ressaltamos que a <u>correção monetária</u> deverá ser calculada com base na taxa referencial do <u>Sistema Especial de Liquidação e Custódia – taxa Selic</u>. A taxa Selic incide a partir do dia em que o valor foi recebido até o dia anterior ao de seu efetivo pagamento.

Os comprovantes de pagamento devem ser encaminhados para o e-mail desta Superintendência, por meio do endereço eletrônico: <u>aesp@seguranca.mg.gov.br</u>.

# PROCEDIMENTO OPERACIONAL PADRÃO (POP) Emissão do Documento de Arrecadação Estadual (DAE)

#### 1. Acessar o site

O primeiro passo para emitir um DAE é acessar o seguinte endereço eletrônico: https://www.dae.prodemge.gov.br/

Inicialmente, irá aparecer a tela de login abaixo, solicitando o usuário e a senha.

|   | DAE - Documento de Arrecadação E × 🛛 + |   |     |      |        |            |                   |          |            |              |            |         |                                  |          | ×                    |   |       |         |    |   |   |
|---|----------------------------------------|---|-----|------|--------|------------|-------------------|----------|------------|--------------|------------|---------|----------------------------------|----------|----------------------|---|-------|---------|----|---|---|
| ÷ |                                        | С | ۵   | 0    | 🖰 http | os://www.d | lae. <b>prode</b> | mge.go   | v.br/ftd   | ld/logo      | onDae.j:   |         | 숪                                | 0        | lii\                 | 0 |       |         | AP | ۲ | ≡ |
|   |                                        |   | p   | rode |        | e          | Docur             | mento    | o de A     | DAE          | cadag      | ção E   | OC<br>In de Te<br>de Te<br>de Te |          | n<br>Ilada<br>Inde M |   |       |         |    |   |   |
|   |                                        |   |     | 8    |        |            |                   |          |            |              |            |         |                                  |          |                      |   |       |         |    |   |   |
|   |                                        |   | Usu | ário | ī      |            |                   |          | A          | Se<br>ACESSA | enha<br>AR | ī       | 1                                |          |                      |   |       |         |    |   |   |
|   |                                        |   |     |      |        | © 2006 -   | Governo           | de Minas | s Gerais - | - PROD       | DEMGE -    | Todos ( | os direito                       | os reser | vados                |   | Versā | o: 0.73 | 1a |   |   |

#### 2. Fazer login

O segundo passo será preencher os campos em branco de "Usuário" e "Senha" da seguinte forma:

- Usuário: seds
- Senha: 145

Depois de preencher, clicar em "ACESSAR", como mostra a imagem a seguir.

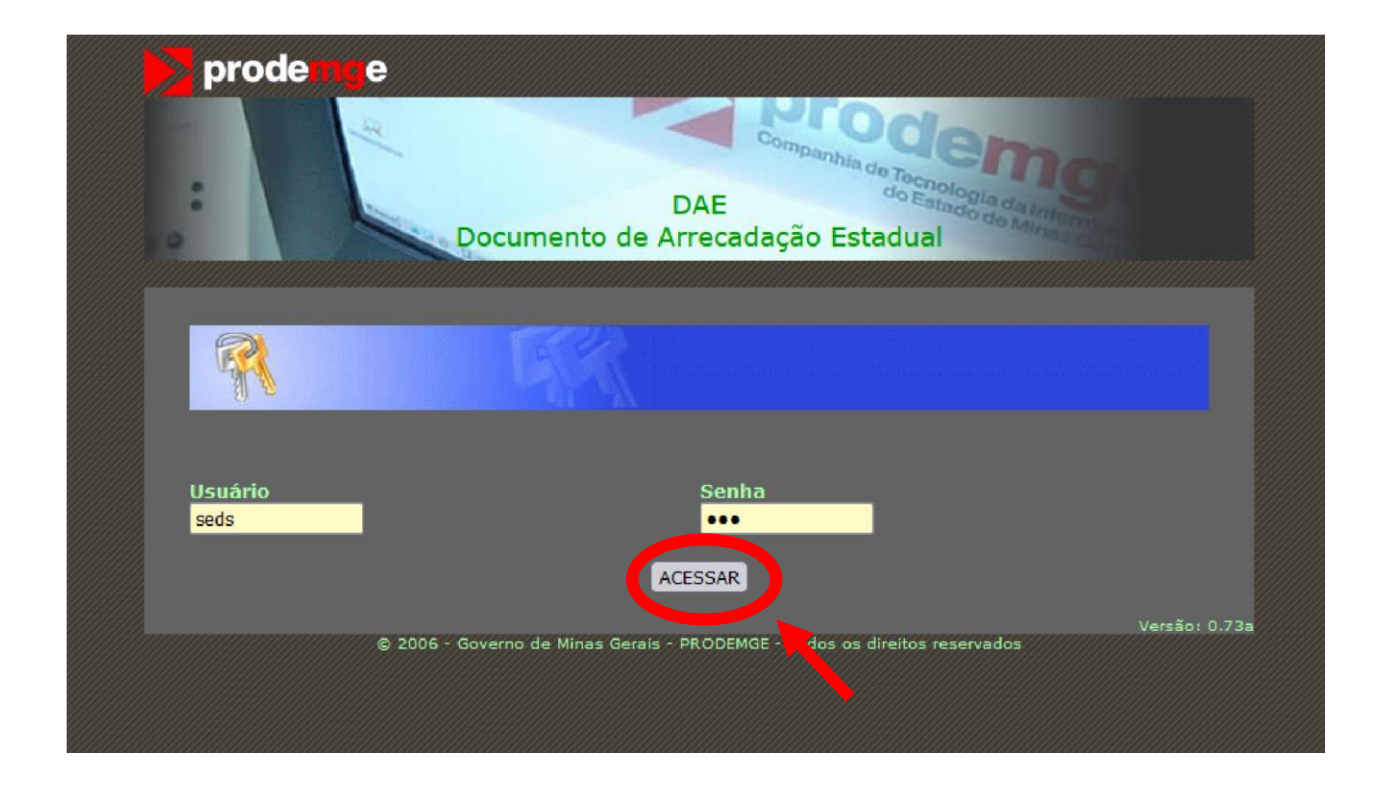

### 3. Clicar em "Emitir DAE"

Após o login, será exibido a tela da imagem abaixo com 3 opções, clique em "Emitir DAE" como mostra a imagem:

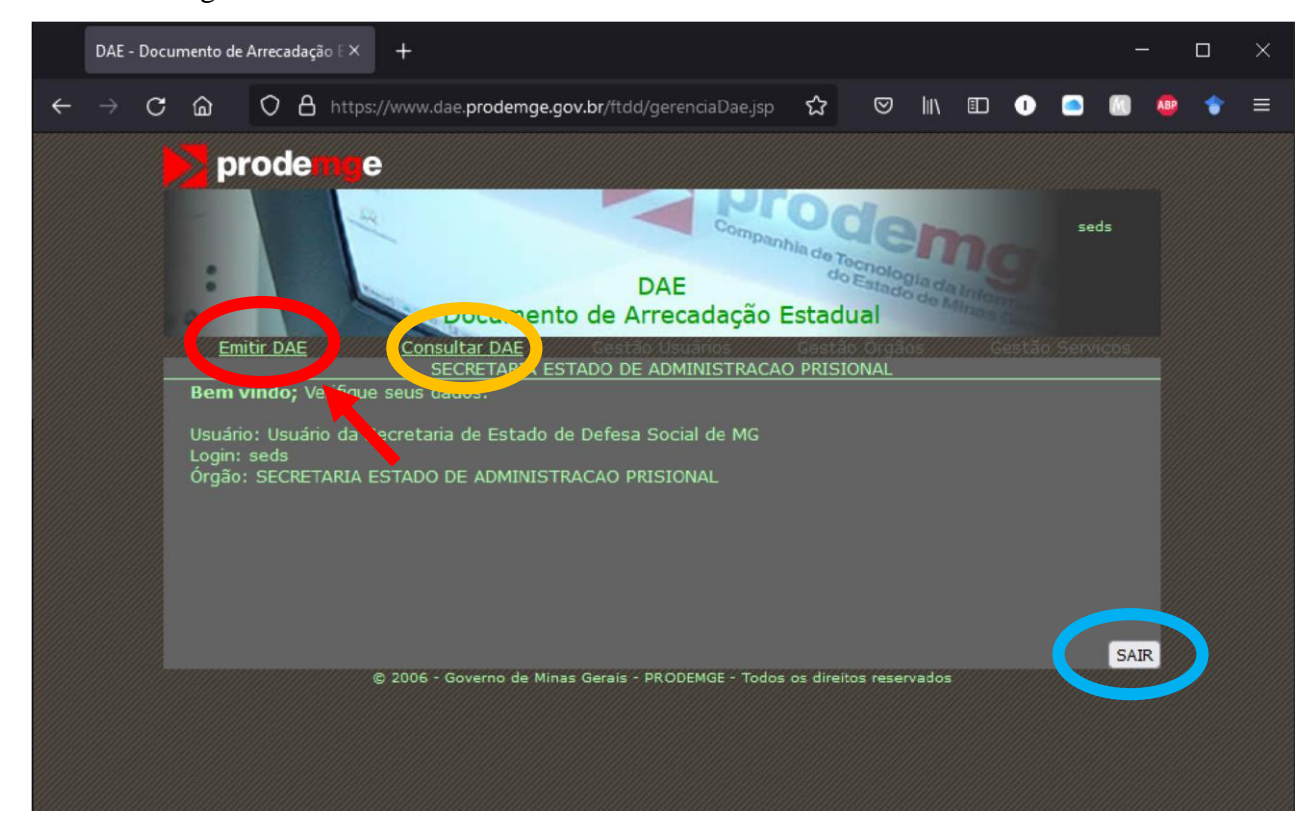

#### 4. Preencher campos necessários

Depois de clicar em "Emitir DAE", será exibido a tela da imagem abaixo. O último passo é preencher, **obrigatoriamente**, todos os campos em branco e, em seguida, clicar em "EMITIR D.A.E", como mostrado abaixo.

|   | DAE - Documento de Arrecadação E× +                                                                                                    |                      |                            |                |              |                     |          |                     |           |          |        |          |                       |                   |                 | ×               |                  |              |       |         |                 |          |      |   |
|---|----------------------------------------------------------------------------------------------------|----------------------|----------------------------|----------------|--------------|---------------------|----------|---------------------|-----------|----------|--------|----------|-----------------------|-------------------|-----------------|-----------------|------------------|--------------|-------|---------|-----------------|----------|------|---|
| ÷ |                                                                                                    | С                    | ۵                          | 0              | 8            |                     | www.da   | e.prode             | emge.ge   | ov.br/fi | tdd/en | nitirDae | e.jsp                 | ជ                 | 2               | ◙               | lii\             | ▣            | 0     |         |                 | ABP      | ۲    | ≡ |
|   | <b>prode mg</b> e                                                                                                    |                      |                            |                |              |                     |          |                     |           |          |        |          |                       |                   |                 |                 |                  |              |       |         |                 |          |      |   |
|   |                                                                                                    |                      |                            |                |              | 1 12                |          | Docur               | ment      | to de    | DA     | E        | omp.                  | anhla di          | do toor         | nologo<br>stado | na da M          | Inter        |       | sec     | ts              |          |      |   |
|   | Emitir DAE <u>Consultar DAE</u> Clestão Usuanos Cestão Orgãos Cestão Serviços                                                                                                    |                      |                            |                |              |                     |          |                     |           |          |        |          |                       |                   |                 |                 |                  |              |       |         |                 |          |      |   |
|   | AND DE REFERÊNCIA VALOR AND DE REFERÊNCIA VALOR VALOR |                      |                            |                |              |                     |          |                     |           |          |        |          | OR<br>0<br>ÉSCIN<br>0 | 10S               |                 |                 |                  |              |       |         |                 |          |      |   |
|   | VALID<br>31 V                                                                                                    | ADE D<br>12<br>GO DO | O DAE<br>2 V 20<br>MUNICÍF | 22 ⊻<br>PIO EM | )<br>1 мg (f | IDE<br>Se<br>ARA PI |          | ÇÃO<br>V<br>R RURAL | NÚМ<br>L) | MER O    |        |          | •                     | 01/01/2<br>HISTÓR | 2022 a<br>ICO - | 31/12<br>(max   | 2/2022<br>6 linh | 2<br>as e 44 | carac | teres p | 0,0<br>Dor linh | 0<br>1a) | -    |   |
|   | Serviço / RECEITA                                                                                                    |                      |                            |                |              |                     |          |                     |           |          |        |          |                       |                   |                 |                 |                  |              |       |         |                 |          |      |   |
|   |                                                                                                    |                      |                            |                |              |                     |          |                     |           |          |        |          |                       |                   |                 |                 |                  |              |       |         |                 |          |      |   |
|   |                                                                                                    |                      |                            |                |              |                     | 2006 - 0 |                     | EMI       | TIR D.A  | .E     | RED      |                       | R<br>Ior or di    | ireitos         |                 | ados.            |              |       |         |                 |          | SAIR |   |
|   |                                                                                                    |                      |                            |                |              |                     | 2008 * 0 | overno              |           |          |        |          |                       |                   | renos           | Teser           |                  |              |       |         |                 |          |      |   |

É imprescindível preencher o campo "HISTÓRICO" com todas as informações pertinentes referentes ao DAE, uma vez que facilita, posteriormente, a conferência dessas informações.

Exemplos: especificar de qual APAC; especificar se é ressarcimento de energia, água ou telefone, qual unidade; especificar de qual folha; especificar período da competência, unidade prisional, número op( quando ressarcimento despesa miúda e diária), número PDCD (quando diária) etc.

É importante lembrar de **selecionar somente uma das três bolinhas** (circuladas em vermelho na imagem abaixo) de acordo com o período que se deseja preencher. Portanto, basta preencher **somente um dos três**: "ANO DE REFERÊNCIA", "MÊS / ANO DE REFERÊNCIA" **ou** "PERÍODO DE REFERÊNCIA".

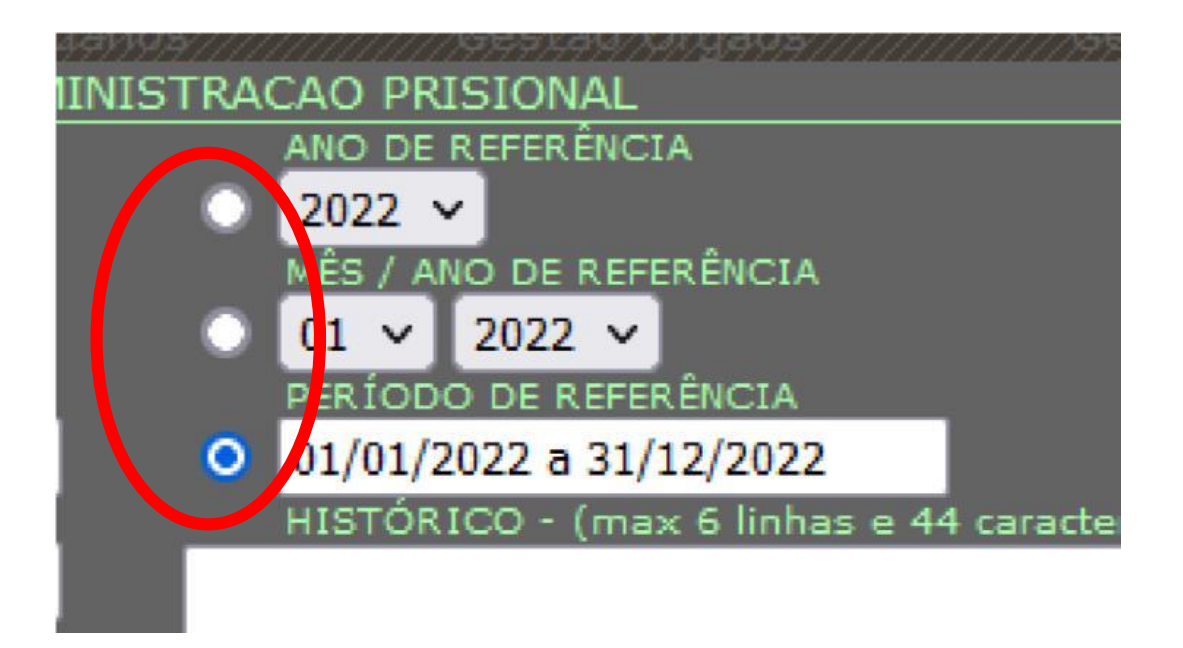

Observação: a bolinha quando é selecionada fica azul.

## Selecionar o SERVIÇO/RECEITA adequado para sua situação:

• FONTE 10: <u>Restituições adversas feitas à Secretaria.</u>